Pulse Biomedical, Inc. 1305 Catfish Lane Norristown, PA 19403, USA Tel: (610) 666-5510 Fax: (610)666-5510

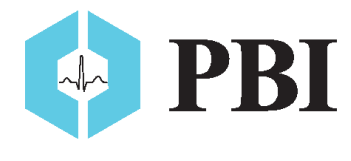

Pulse Biomedical GmbH Wilhelm-Bihler-Str. 4 72474 Winterlingen, Germany Tel: +49-7434-316038 Fax: +49-7434-316039

## QRS-Card™ Cardiology Suite 4.06 Software Installation for Windows 7

The first time you use the system, you need to install the **QRS-Card™ Cardiology Suite** software by using the Setup file on the **QRS-Card™ Cardiology Suite** software CD. Once the software is installed, you will be able to use the **QRS-Card™ Cardiology Suite** for Resting, Stress, Holter, Ambulatory BP and Spirometry. It will take approximately 3 to 5 minutes for all of the directories to be created and for all of the files to be copied to your computer hard disk.

- Insert QRS-Card<sup>™</sup> Cardiology Suite 4.05 CD into computer CD-ROM
   \*\*Do not connect QRS Card at this time\*\*
- 2. Click 'Next'

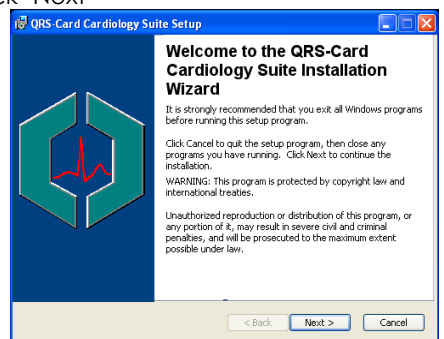

3. Select 'I Accept the License Agreement' and click 'Next'

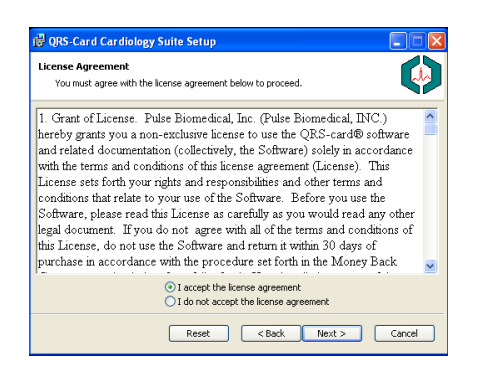

4. Enter Your Name and the Company Name and Click 'Next'

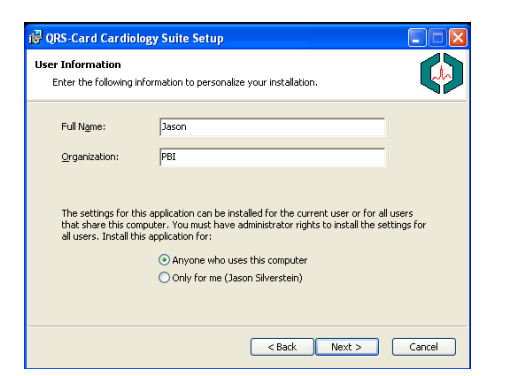

| Click | 'Next'                                                                                                    |
|-------|----------------------------------------------------------------------------------------------------|
|       | 🕼 QRS-Card Cardiology Suite Setup                                                                                                    |
|       | Destination Folder<br>Select a folder where the application will be installed.                                                                                                    |
|       | The Wise Installation Wizard will install the files for QRS-Card Cardiology Suite in the<br>following folder.                                                                                                  |
|       | To install into a different folder, click the Browse button, and select another folder.<br>You can choose not to install QRS-Card Cardiology Suite by clicking Cancel to exit the<br>Wise Installation Wizard. |
|       | Destination Folder                                                                                                    |
|       | C: (Program mes(Prose biometrical(Proof                                                                                                    |
|       |                                                                                                    |
|       | < Back Next > Cancel                                                                                                    |

- Click 'Next'

  Click Wext to begin installation.

  Click the Back button to reenter the installation information or click Cancel to exit
  the witcard.

  Clack Next > Cancel

  Cancel
- 7. Click 'Finish'

6.

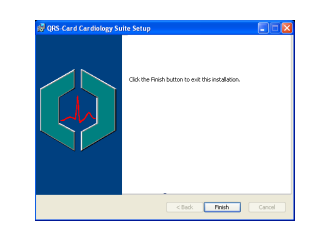

- 8. Double click QRS-Card Suite shortcut on your desktop.
- 9. Product ID Window appears, enter the PID from the back of the USB Configuration Key

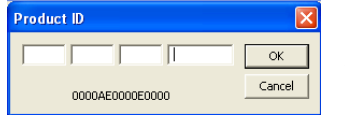

Or located on this sticker:

**\*\*\*Before you click OK.\*\*\*** Insert USB Key into computer, Make sure 'NEW hardware has been detected' pops up in the lower right corner of monitor, click 'OK'.

- 10. The 'Multi task warning box' will appear, click 'OK'
- 11. Close the QRS Card Suite program.
- 12. Plug the QRS Card into the USB cable and connect the USB cable to the computer.

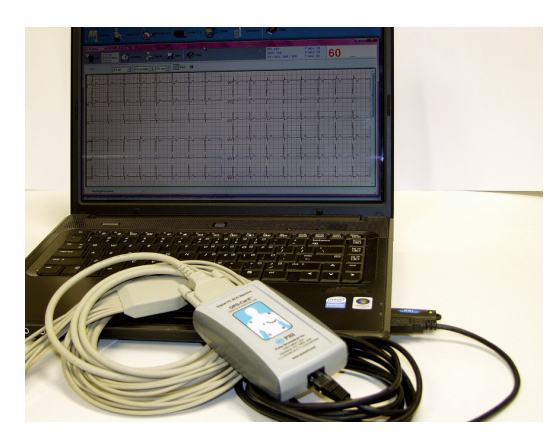

- 13. The Found New Hardware Wizard box will appear.
  - a. If it doesn't appear, take these steps:
    - i. Go to your Start Menu and rightclick on 'Computer.' Select 'Properties'
    - ii. On the "System Properties" screen, click on 'Device Manager' on the left.
    - iii. In the Device Manager, rightclick on "QRS Card ECG Recorder" and select 'Update Driver Software'
  - b. Click 'Browse my computer for driver software'

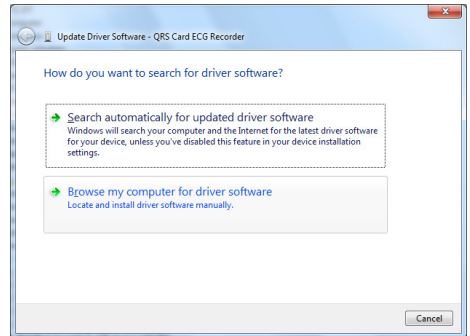

- Part: 681101
- c. In box under 'Search for driver software in this location," click Browse and select path: C:\Program Files\Pulse Biomedical\V400\ftdipbi (Program Files (x86) if 64-bit OS)

| Br           | owse for driver software on your computer                                                                                                    |
|--------------|----------------------------------------------------------------------------------------------------|
| Se           | arch for driver software in this location:                                                                                                    |
| C            | \Program Files (x86)\Pulse Biomedical\V400\ftdipbi                                                                                                    |
| $\checkmark$ | Include subfolders                                                                                                    |
|              | Let me pick from a list of device drivers on my computer<br>This list will show installed driver software compatible with the device, and all driver<br>software in the same category as the device. |

- d. Click 'Next'
- e. Click 'Install this driver software anyway'

| $\checkmark$ |                                                                                                    |
|--------------|----------------------------------------------------------------------------------------------------|
|              | Don't install this driver software<br>You should check your manufacturer's website for updated driver software<br>for your device.                                                                           |
|              | Install this driver software anyway<br>Only install driver software obtained from your manufacturer's website or<br>disc. Unsigned software from other sources may harm your computer or ste<br>information. |

- f. Click 'Close'
- 14. Open QRS Card Suite Program:
  - a. Unselect: 'Show this message again', click 'OK'.
    - All this message is saying is DO NOT run any other programs while running test with PBI software.
  - b. Click Rest ECG tab.
  - c. Confirm recorder says QRS Card USB
  - d. Click 'OK'
  - e. You should see artifact/noise scrolling across the screen, system is now functional.

If you purchased a stress system, Click Stress ECG Tab and repeat steps 15C, 15D, 15E